ndernet reaming erver ノストリーミングサー ノフトウェア

本装置にバンドルされている各種管理ソフトウェア(ユーティリティ)について説明します。ユーティリティ には、ストリーミングサーバにインストールするものとネットワーク上の管理コンピュータ(PC)にインス トールするものなどがあります。ユーティリティは、ストリーミングサーバの保守性や管理機能を向上し ます。

| 添付のCD-ROMについて (→67ページ)  | .本装置に添付のCD-ROMFEXPRESSBUILDER」<br>に収められているソフトウェアについて紹介しま<br>す。                 |
|-------------------------|--------------------------------------------------------------------------------|
| EXPRESSBUILDER (→68ページ) | .セットアップツール「EXPRESSBUILDER」につ<br>いて説明します。                                       |
| ExpressPicnic(→73ページ)   | .シームレスセットアップ用パラメータディスク<br>(セットアップパラメータFD)を作成するツール<br>「ExpressPicnic」について説明します。 |
| ESMPRO(→80ページ)          | .本装置の統合システム管理ソフトウェア<br>「ESMPRO」について説明します。                                      |
| オフライン保守ユーティリティ(→83ページ)  | .本装置ではオフライン保守ユーティリティをサ<br>ポートしていません。                                           |
| システム診断(→84ページ)          | 本装置を診断するソフトウェアです。                                                              |
| テープ監視ツール(→87ページ)        | .本装置に接続したテープドライブ、使用している<br>テープメディアの状態を監視するユーティリティ<br>です。                       |
| エクスプレス通報サービス(→90ページ)    | .障害発生時に自動的に保守サービス会社へ通報<br>するソフトウェアです。                                          |

次ページに続く

| Windows Mediaサービス (→93ページ)                    | Windows Media Toolにおけるストリーミング<br>配信・管理ソフトウェアです。                    |  |  |
|-----------------------------------------------|--------------------------------------------------------------------|--|--|
| FastCheck(→94ページ)                             | … オプションのディスクミラーリングコントローラ<br>や構築しているアレイディスクの保守・管理をす<br>るアプリケーションです。 |  |  |
| PowerChute <i>plus</i> Ver.5.11J/5.2J(→96ページ) | …本装置に接続したスマートUPS(無停電電源装置)<br>を管理をするソフトウェアです。                       |  |  |

# 添付のCD-ROMについて

添付のCD-ROMFEXPRESSBUILDER」には、本装置を容易にセットアップするためのユーティリティや各種バンドルソフトウェアが収録されています。これらのソフトウェアを活用することにより、本装置の機能をより多く引き出すことができます。

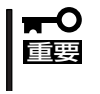

CD-ROM「EXPRESSBUILDER」は、本装置の設定が完了した後でも、OSの再インストールやBIOSのアップデートなどで使用される機会があります。なくさないように大切に保存しておいてください。

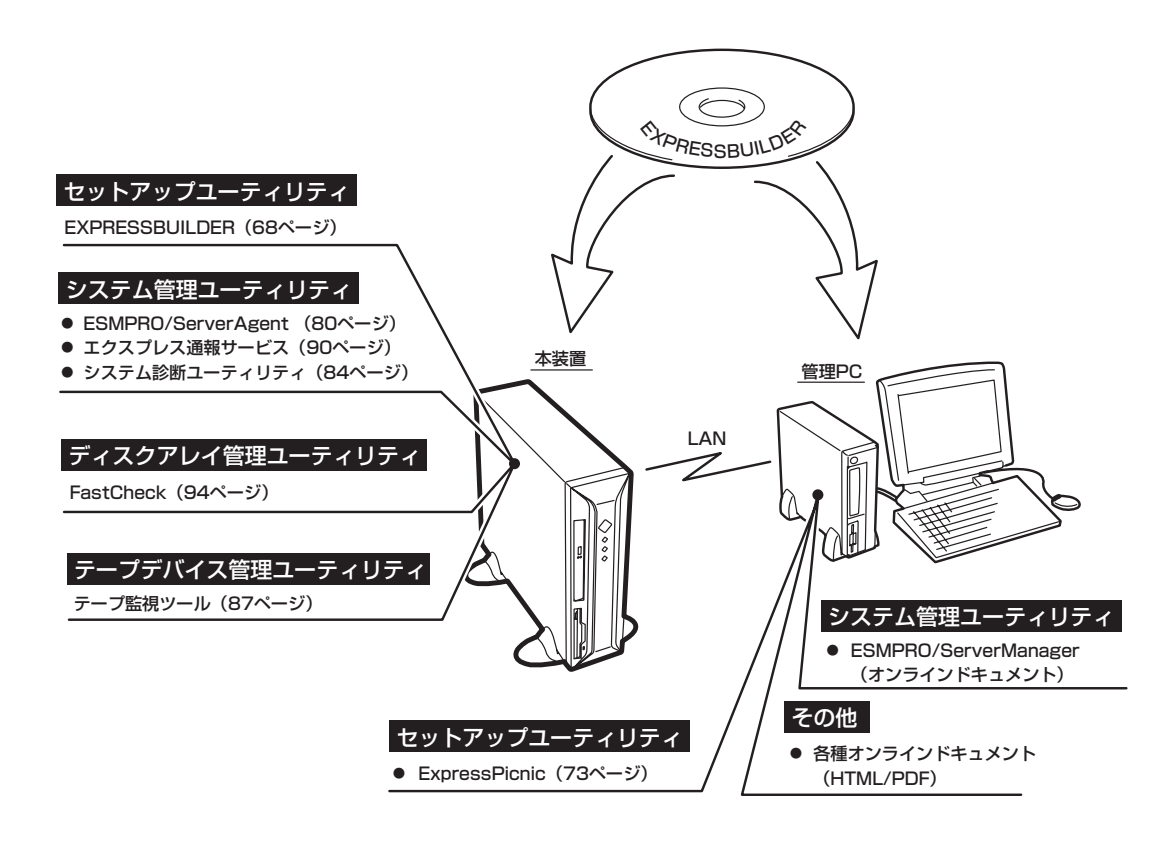

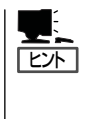

ビルド・トゥ・オーダで購入した装置のハードディスクには電源管理をするユーティリティ 「PowerChute *plus* Ver. 5.11J/5.2J」がインストールされている場合があります。96ページ を参照してセットアップをしてください(このユーティリティはEXPRESSBUILDERの中に は含まれていません)。

# EXPRESSBUILDER

「EXPRESSBUILDER」は、本装置に接続されたハードウェアを自動検出して処理を進めるセットアップ用 統合ソフトウェアです。EXPRESSBUILDERからシームレスセットアップを使用する際には、OSをインス トールするハードディスク(またはディスクアレイの論理ドライブ1台のみ)だけを接続してセットアップ してください。

## 起動メニューについて

EXPRESSBUILDERには2つの起動方法があります。起動方法によって表示されるメニュー や項目が異なります。

#### ● EXPRESSBUILDER CD-ROMからブート(起動)する

EXPRESSBUILDERを本装置のCD-ROMド ライブにセットして起動し、 EXPRESSBUILDER内のシステムから起動す る方法です。この方法で本装置を起動すると 右に示す「EXPRESSBUILDERトップメ ニュー」が表示されます。

このメニューにある項目から本装置をセット アップします。

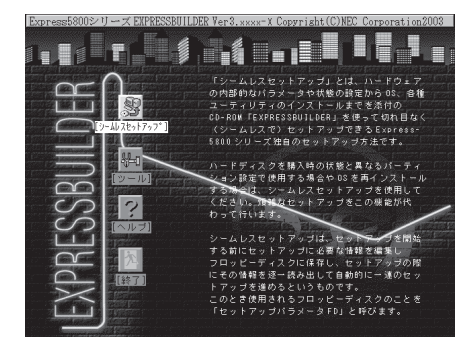

本装置以外のコンピュータおよびEXPRESSBUILDERが添付されていた本装置以外の ■ Express5800シリーズに使用しないでください。故障の原因となります。

EXPRESSBUILDERトップメニューについてはこの後の「EXPRESSBUILDERトップメ ニュー」を参照してください。

#### ● Windowsが起動した後にEXPRESSBUILDERをセットする

Windows (Windows 95以降、または Windows NT4.0以降)が起動した後に、 EXPRESSBUILDERをCD-ROMドライブに セットするとメニューが表示されます(右図 参照)。表示されたメニューダイアログボッ クスは「マスターコントロールメニュー」と呼 びます。

マスターコントロールメニューについてはこ の後の「マスターコントロールメニュー」を参 照してください。

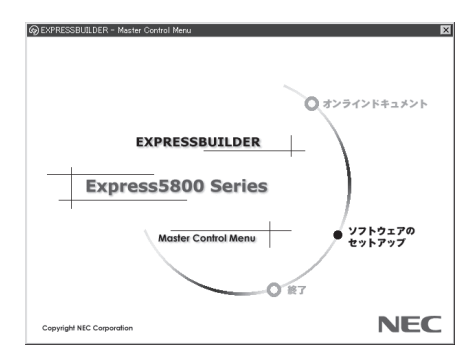

## EXPRESSBUILDERトップメニュー

EXPRESSBUILDERトップメニューはハードウェアのセットアップおよびOS(オペレーティングシステム)のセットアップとインストールをするときに使用します。

EXPRESSBUILDERトップメニューはハードウェアのセットアップおよびOS(オペレーティングシステム)のセットアップとインストールをするときに使用します。

### 起 動

次の手順に従ってEXPRESSBUILDERトップメニューを起動します。

- 1. 周辺装置、本装置の順に電源をONにする。
- 2. 本装置のCD-ROMドライブへCD-ROM「EXPRESSBUILDER」をセットする。
- CD-ROMをセットしたら、リセットする(<Ctrl> + <Alt> + <Delete>キーを押す)か、電源を OFF/ONして本装置を再起動する。

CD-ROMからシステムが立ち上がり、EXPRESSBUILDERが起動します。

EXPRESSBUILDERが起動すると、以下のようなEXPRESSBUILDEトップメニューが現れ ます。

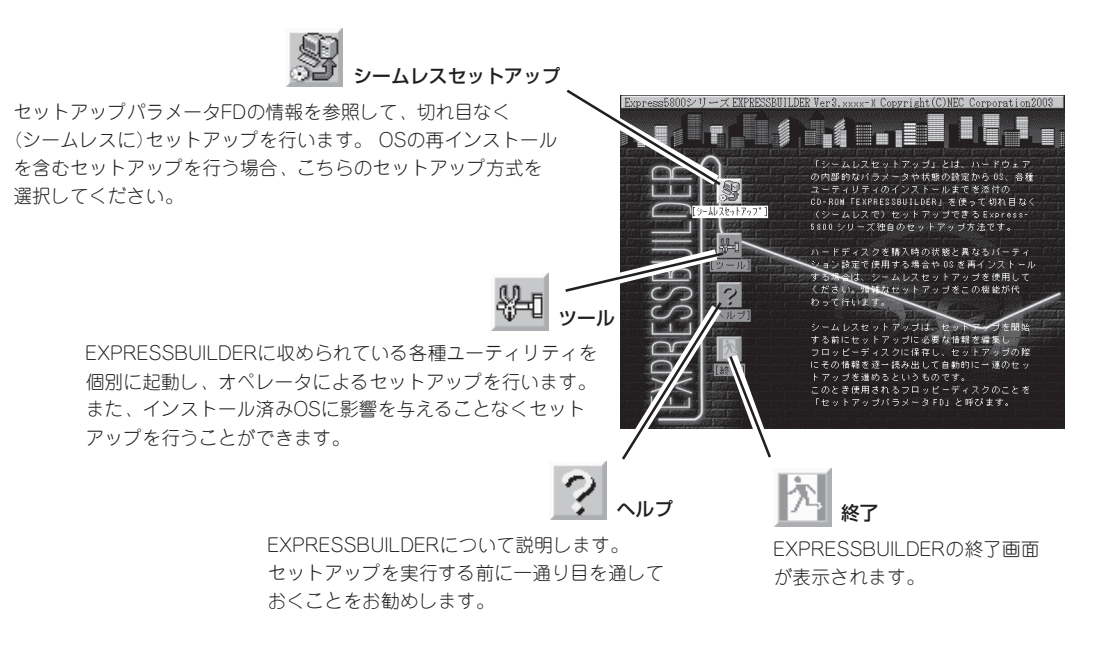

### シームレスセットアップ

「シームレスセットアップ」は本装置を再セットアップするときに選択するメニューです。メ ニューを選択後、いくつかの設定項目を選択するだけで切れ目なく(シームレスで)、オペ レーティングシステムのセットアップを行います。

- このメニューを使用するときは、ディスプレイ装置以外の周辺機器を接続しないでくだ すい。また、内蔵のハードディスクも購入時の状態(台数・接続)にしておいてください。
  - 「シームレスセットアップ」は最初からのセットアップであることを前提としているため、実行するとハードディスクの内容が失われることがあります。
  - セットアップを開始したら、指示があるまでセットアップパラメータFDを取り出さないでください。

### ツールメニュー

ツールメニューは、EXPRESSBUILDER に収められている各種ユーティリティを 個別で起動し、オペレータが手動でセッ トアップを行います。より詳細に設定し たい場合などに使用してください。ま た、システム診断やサポートディスクの 作成を行う場合も、ツールメニューを使 用します。次にツールメニューにある項 目について説明します。

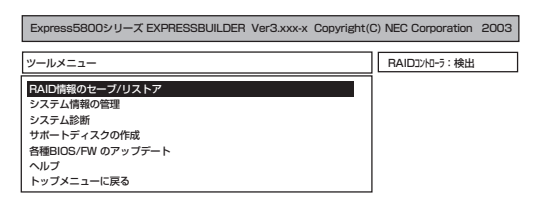

● RAID情報のセーブ/リストア

ディスクアレイシステムのRAID情報をフロッピーディスクに保存または、フロッピー ディスクから復元することができます。

重要

この機能をサポートしていないディスクアレイコントローラもあります。その場合、こ のメニューは表示されません。

- RAID情報のセーブ

フロッピーディスクにRAID情報を保存します。フォーマット済みのフロッピーディ スクを用意してください。

- RAID情報のリストア

フロッピーディスクからRAID情報を復元します。「コンフィグレーション情報のセー ブ」で作成したフロッピーディスクを用意してください。

● システム情報の管理

お客様の装置固有の情報や設定のバックアップ(退避)をします。バックアップをしてお かないと、ボードの修理や交換の際に装置固有の情報や設定を復旧できなくなります。

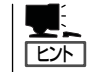

システム情報のバックアップの方法については、25ページで説明しています。なお、リ ストア(復旧)は操作を熟知した保守員以外は行わないでください。

#### ● システム診断

本装置上で各種テストを実行し、本体の機能および本体と拡張ボードなどとの接続を検 査します。システム診断を実行すると、本装置に応じてシステムチェック用プログラム が起動されます。84ページを参照してシステムチェック用プログラムを操作してください。

サポートディスクの作成

サポートディスクの作成では、EXPRESSBUILDER内のユーティリティをフロッピー ディスクから起動するための起動用サポートディスクを作成します。なお、画面に表示 されたタイトルをフロッピーディスクのラベルへ書き込んでおくと、後々の管理が容易 です。

- サポートディスクを作成するためのフロッピーディスクはお客様でご用意ください。
- Windows 2000 OEM-DISK for EXPRESSBUILDER

Windows 2000のシステムを修復するとき(「RDISK.EXE」を使った修復作業です)や シームレスセットアップを使わずにWindows 2000をインストールするときに必要 となるサポートディスクです。

- ROM-DOS起動ディスク

ROM-DOSシステムの起動用サポートディスクを作成します。

#### ● 各種BIOS/FWのアップデート

インターネットの「NEC 8番街」で配布される「各種BIOS/FWのアップデートモジュール」 を使用して、システムのBIOS/FW(ファームウェア)をアップデートすることができま す。「各種BIOS/FWのアップデートモジュール」については、次のホームページに詳しい 説明があります。

#### [NEC 8番街]: http://nec8.com

各種BIOS/FWのアップデートを行う手順は配布される「各種BIOS/FWのアップデートモジュール」に含まれる「README.TXT」に記載されています。記載内容を確認した上で、 記載内容に従ってアップデートを行ってください。「README.TXT」はWindows NTの メモ帳などで読むことができます。

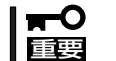

BIOS/FWのアップデートプログラムの動作中は本体の電源をOFFにしないでくださ い。アップデート作業が途中で中断されるとシステムが起動できなくなります。

• ヘルプ

EXPRESSBUILDERの各種機能に関する説明を表示します。

トップメニューに戻る

EXPRESSBUILDERトップメニューを表示します。

## マスターコントロールメニュー

Windows (Windows 95以降、または Windows NT4.0以降)が動作しているコン ピュータ上で添付のCD-ROM [EXPRESSBUILDER]をセットすると、 「マスターコントロールメニュー」が自動的 に起動します。

> システムの状態によっては自動的に 起動しない場合があります。そのよ

> うな場合は、CD-ROM上の次のファ

イルをエクスプローラ等から実行し

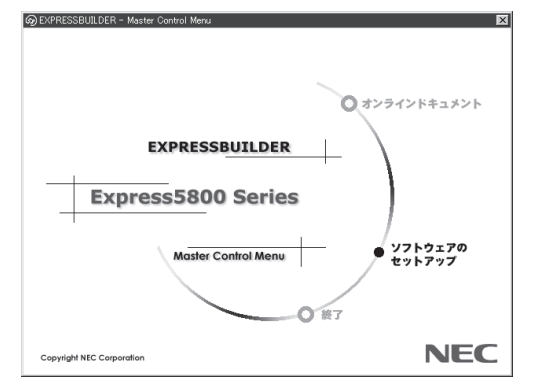

¥MC¥1ST.EXE

てください。

マスターコントロールメニューからは、Windows上で動作する各種バンドルソフトウェア のインストールやオンラインドキュメントを参照することができます。

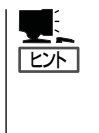

ヒント

オンラインドキュメントの中には、PDF形式の文書で提供されているものもあります。こ のファイルを参照するには、あらかじめAdobeシステムズ社製のAcrobat Readerがインス トールされている必要があります。Acrobat Reader がインストールされていないときは、 はじめに[ソフトウェアのセットアップ]の[Acrobat Reader]を選択して、Acrobat Reader をインストールしておいてください。

マスターコントロールメニューの操作は、ウィンドウに表示されているそれぞれの項目をク リックするか、右クリックして現れるポップアップメニューを使用してください。また、一 部のメニュー項目は、メニューが動作しているシステム・権限で実行できないとき、グレイ アウト表示され選択できません。適切なシステム・権限で実行してください。

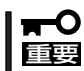

CD-ROMをドライブから取り出す前に、マスターコントロールメニューおよびメニューか ら起動されたオンラインドキュメント、各種ツールは終了させておいてください。

# **ExpressPicnic**

「ExpressPicnic<sup>®</sup>」は、本装置のセットアップで使用する「セットアップパラメータFD」を作成するツールです。

EXPRESSBUILDERとExpressPicnicで作成したセットアップパラメータFDを使ってセットアップをする と、いくつかの確認のためのキー入力を除きOSのインストールから各種ユーティリティのインストール までのセットアップを自動で行えます。また、再インストールのときに前回と同じ設定でインストール することができます。「セットアップパラメータFD」を作成して、EXPRESSBUILDERから本装置をセット アップすることをお勧めします。

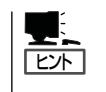

「セットアップパラメータFD」がなくてもWindows 2000をインストールすることはできま す。また、「セットアップパラメータFD」は、EXPRESSBUILDERを使ったセットアップの 途中で修正・作成することもできます。

### ExpressPicnicのインストール

セットアップパラメータFDを作成するためにWindows 2000/XP、またはWindows NT 3.51以降、Windows 95/98/Meで動作しているコンピュータにExpressPicnicをイン ストールします。

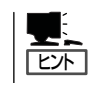

ExpressPicnicはPC98-NXシリーズ・PC-9800シリーズ・PC-AT互換機で動作します。

### Windows 2000/XP · Windows NT 4.0 · Windows 95/98/Me

Windows 2000/XP、またはWindows NT 4.0、Windows 95/98/Meで動作している コンピュータの場合は次の手順でインストールします。

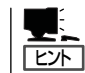

お使いになっているモデルによって画面に表示される内容が多少異なることがありますが、 同じ手順でセットアップすることができます。

- 1. OSを起動する。
- 添付のCD-ROMFEXPRESSBUILDERJをCD-ROMドライブにセットする。
   マスターコントロールメニューが表示されます。

- 画面上で右クリックするか、[ソフトウェ アのセットアップ]を左クリックする。
   メニューが表示されます。
- [ExpressPicnic]をクリックする。
   セットアップウィザードが起動します。

メッセージに従ってインストールを続け

てください。

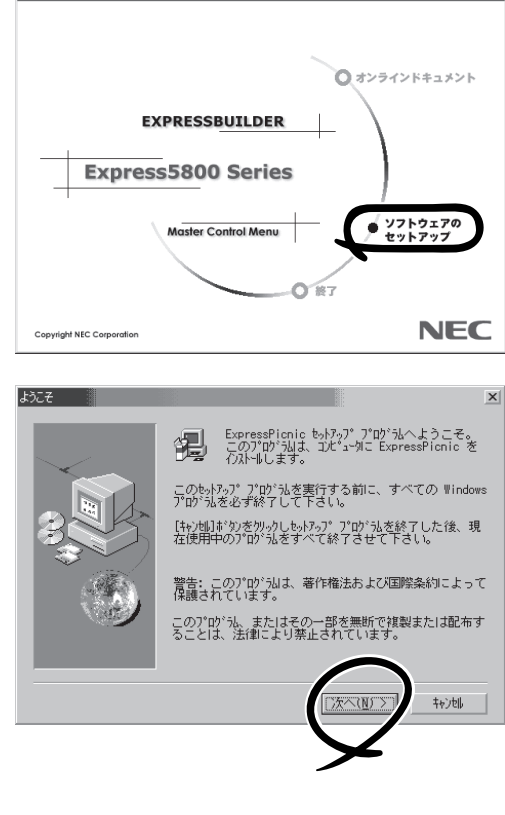

< 戻る(<u>B</u>) 次へ(<u>N</u>) > キャンセル

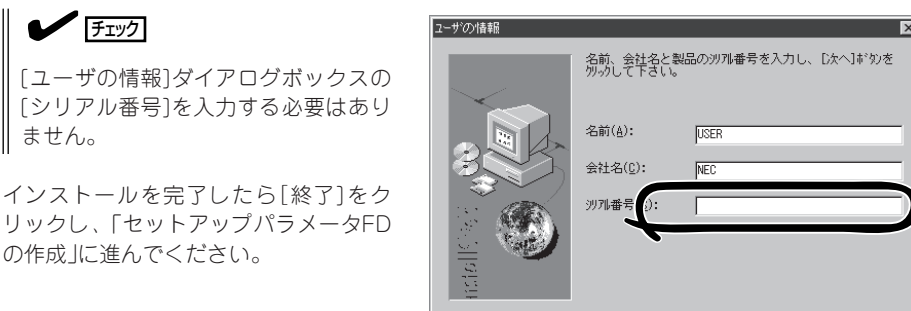

### Windows NT 3.51

Windows NT 3.51で動作しているコンピュータの場合は次の手順でインストールします。

- 1. Windows NT 3.51を起動する。
- 2. 添付のCD-ROM 「EXPRESSBUILDER」をコンピュータのCD-ROMドライブにセットする。
- 3. ファイルマネージャまたはコマンドプロンプトから、CD-ROM「EXPRESSBUILDER」の 「¥WINNT¥PICNIC¥SETUP¥SETUP.EXE」を実行する。

セットアップウィザードが起動します。メッセージに従ってインストールを続けてください。 インストールを完了したら、「セットアップパラメータFDの作成」に進んでください。

## セットアップパラメータFDの作成

OSをインストールするために必要なセットアップ情報を設定し、「セットアップパラメータ FD」を作成します。以下の手順に従ってください。

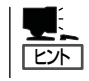

手順の中では、Trekkingコマンドをインストールしたときに指定したフォルダ名を 「ExpressPicnic」と仮定しています。

> 情報7ァ(ルの新規作成(h) 印刷(P)...

印刷プレビュー(V) プリンタの設定(E).

アフリケーションの終了 🗵

1. ExpressPicnicウィンドウを表示させる。

#### <Windows 2000/XP・Windows NT 4.0・Windows 95/98/Meの場合>

スタートメニューから[プログラム]ー [ExpressPicnic]の順にポイントし、 [Trekking\_Windows 2000]をクリック する。

#### <Windows NT 3.51の場合>

プログラムマネージャの [ExpressPicnic]グループから [Trekking\_Windows 2000]アイコンを ダブルクリックする。

2. [ファイル]メニューの[情報ファイルの 新規作成]をクリックする。

[ディスクの設定]ダイアログボックスが 表示されます。

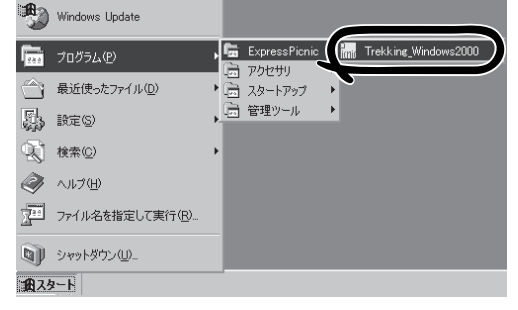

\_ 🗆 🗙

ic

3. 各項目を設定し、[OK]をクリックする。

[基本情報]ダイアログボックスなど、 セットアップ情報を設定するダイアログ ボックスが順に表示されます。

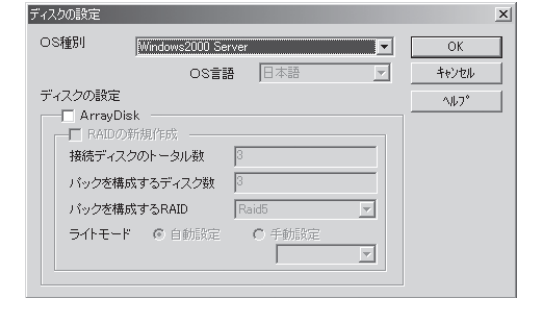

 メッセージに従ってダイアログボックスの各項目を設定し、[次へ]を クリックする。

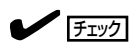

[キャンセル]をクリックすると入力し た内容が消えてしまいます。

セットアップ情報の設定が完了すると、 [ファイル保存]ダイアログボックスが 表示されます。

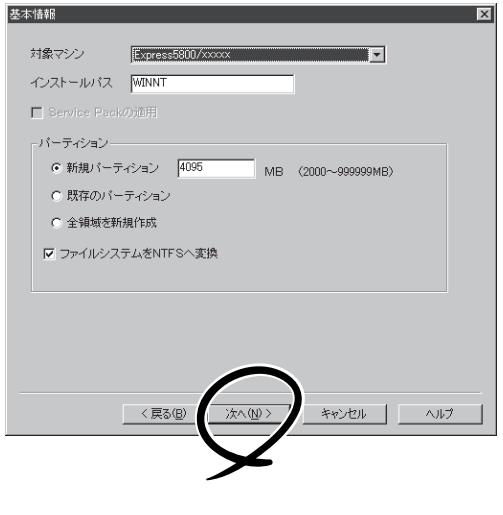

- [セットアップパラメータFD]チェック ボックスをオンになっていることを確認 し、[ファイル名]ボックスにセットアッ プ情報のファイル名を入力する。
- 1.44MBでフォーマット済のフロッピー ディスクをフロッピーディスクドライブ にセットし、[OK]をクリック する。

ヒント

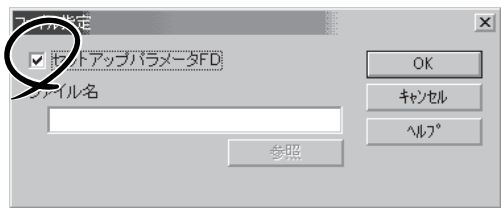

「セットアップパラメータFD」が作成できました。「セットアップパラメータFD」はWindows 2000をインストールするときに使用します。ラベルを貼り大切に保管してください。

- 各項目の設定内容についてはヘルプを参照してください。
- 既存の情報ファイル(セットアップパラメータFD)を修正する場合は、ExpressPicnic ウィンドウの[情報ファイルの修正]をクリックしてください。ヘルプを参照して情報 ファイルを修正してください。

## 追加アプリケーションのインストール

EXPRESSBUILDER CD-ROMでサポートしていないアプリケーションを追加でインストー ルする場合は、以下の手順に従って「セットアップパラメータFD」を作成してください。

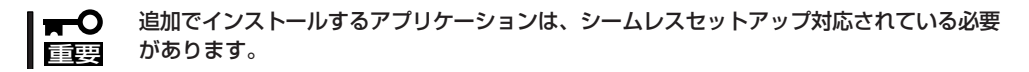

情報ファイルの新規作成(N) Ctrl+N

ic.

印刷(P)... 印刷プレビュー(V) ブリンタの設定(B).

アフリケーションの終了 🗵

- 1. ExpressPicnicウィンドウを表示させる(75ページ参照)。
- 2. [ファイル]メニューの[情報ファイルの新 規作成]をクリックする。

[ディスクの設定]ダイアログボックスが 表示されます。

- 各項目を設定し、[OK]をクリックする。
   [基本情報]ダイアログボックスなど、 セットアップ情報を設定するダイアログ ボックス順に表示されます。
- メッセージに従ってダイアログボックスの各項目を設定し、[次へ]を クリックする。

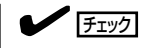

[キャンセル]をクリックすると入力し た内容が消えてしまいます。

- [アプリケーションの設定]が表示されたら、[追加アプリケーションのインストール]にチェックを入れる。
- [ファイル指定]ダイアログボックスが 表示されたら、[セットアップパラメータ FD]チェックボックスがオンになってい ることを確認し、[ファイル名]ボックス にセットアップ情報のファイル名を入力 する。
- 1.44MBでフォーマット済のフロッピー ディスクをフロッピーディスクドライブ にセットし、[OK] をクリックする。

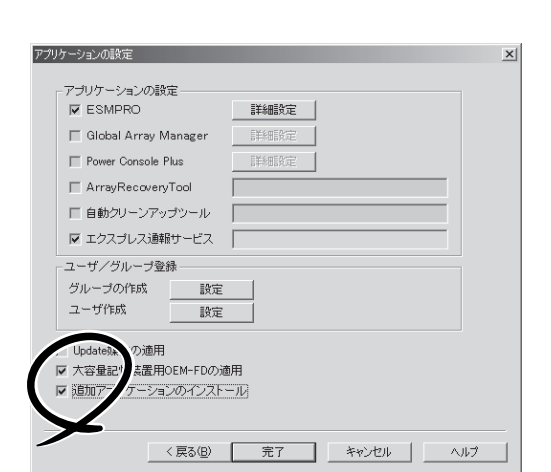

\_ \_ ×

H

nologies,Ltd., NEC Corporation2002

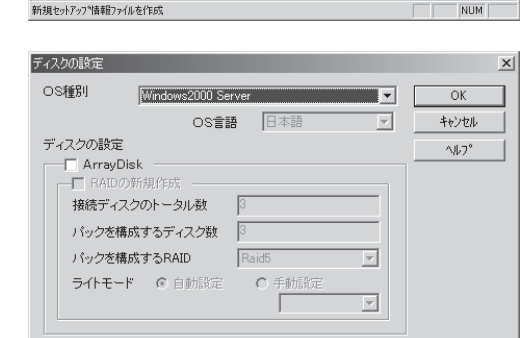

(C)NEC System T

nk

## オプションの大容量記憶装置ドライバのインストール

シームレスセットアップに対応しているオプションの大容量記憶装置ドライバをインストールする場合は、以下の手順に従って「セットアップパラメータFD」を作成してください。

- 1. ExpressPicnicウィンドウを表示させる(75ページ参照)。
- 2. [ファイル]メニューの[情報ファイルの 新規作成]をクリックする。

[ディスクの設定]ダイアログボックスが 表示されます。

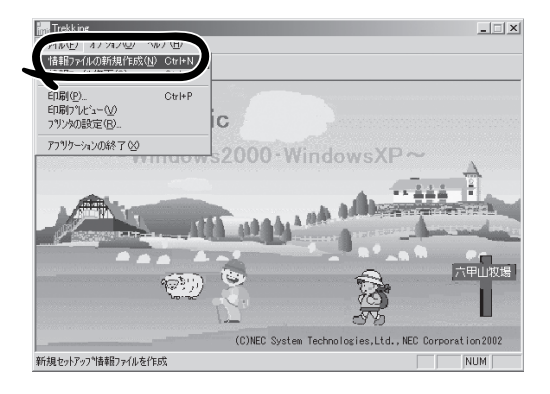

各項目を設定し、[OK]をクリックする。
 [基本情報]ダイアログボックスなど、

[基本情報]ダイアロクホックスなど、 セットアップ情報を設定するダイアログ ボックスが順に表示されます。

 メッセージに従ってダイアログボックスの各項目を設定し、[次へ]を クリックする。

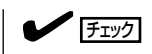

[キャンセル]をクリックすると入力し た内容が消えてしまいます。

 [アプリケーションの設定]が表示されたら、[大容量記憶装置用OEM-FDの適用] にチェックを入れる。

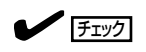

Windows 2000用のセットアップ情報 ファイルを作成するとき、[ディスクの 設定]で[OS種別]を[Windows 2000 Professional]にした場合は選択できま せん。

6. [ファイル指定」ダイアログボックスが 表示されたら、[セットアップパラメータ FD]チェックボックスがオンになってい ることを確認し、[ファイル名]ボックス にセットアップ情報のファイル名を入力 する。

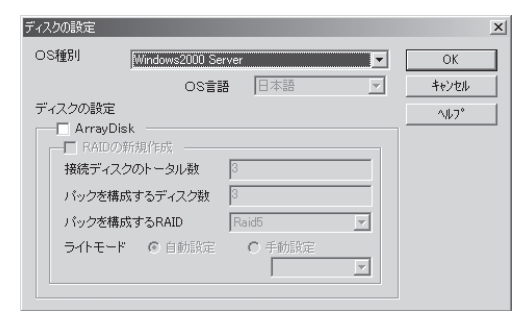

| ☞ ESMPRO<br>□ Global Array Manager |               |
|------------------------------------|---------------|
| Power Console Plus                 | <b>『洋糸田訳定</b> |
| ArrayRecoveryTool                  |               |
| □ 自動クリーンアップツール                     |               |
| ▶ エクスプレス通報サービス                     |               |
| - ユーザ/グループ登録                       |               |
| グループの作成 設定                         |               |
| ユーザ作成 設定                           |               |
| upuc <sup>其</sup> 体の適用             |               |
| ▼ 大容量i                             | 5月            |
| ▶ 追加ア リケーションのインスト                  | <u>-</u> ル    |
|                                    |               |

7. 1.44MBでフォーマット済みのフロッピーディスクをフロッピーディスクドライブにセットし、 [OK] をクリックする。

## 大量インストール

ベースとなるセットアップ情報ファイルを指定し、マシンごとに変更する必要のある パラメータのみ修正して、複数のセットアップ情報ファイルを作成します。

- 1. ExpressPicnicウィンドウを表示させる(75ページ参照)。
- **2.** [オプション]メニューの[大量インストー ルのアシスト]をクリックする。

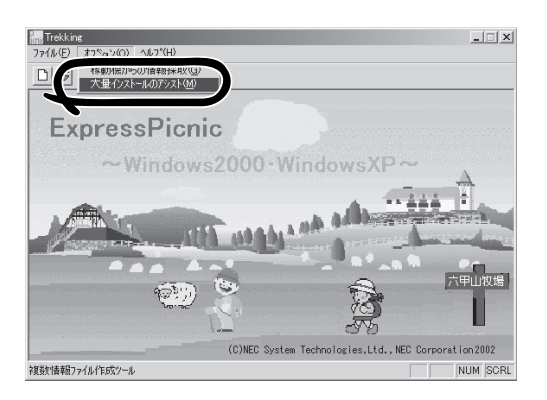

- [ファイルを開く]画面でベースとなるセットアップ情報ファイルを選択する。
   ベースとなるセットアップ情報ファイルの設定値がリストの一番上の欄に表示されます。
- 4. [追加]をクリックする。

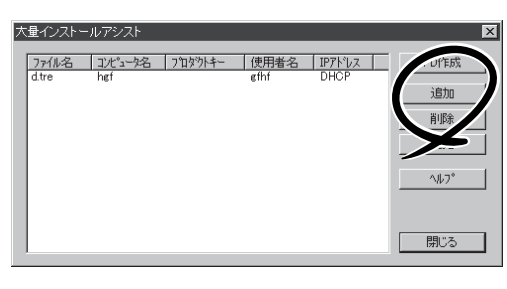

- ペースとなるセットアップ情報ファイル から変更するパラメータを設定する。
- [OK]をクリックする。
   リストに追加した情報が表示されます。
- 7. ファイル名を選択し、[FD作成]をクリッ クする。

選択したファイル名のセットアップ パラメータFDを作成します。

| 詳細情報設定                        | ×             |
|-------------------------------|---------------|
| セットアップ情報ファイル名<br>「<br>コンピュータ名 | ОК<br>++>>tul |
| 使用者<br>[                      |               |
|                               |               |
| M DHCPを使用する<br>IPアドレス         |               |

# ESMPRO

本装置の監視をするユーティリティとしてESMPRO/ServerAgent(Windows版)、ESMPRO/ ServerManagerがパンドルされています。

ESMPRO/ServerAgent(Windows版)は本装置へ、ESMPRO/ServerManagerはネットワーク上の管理 PCヘインストールして利用します。

### ESMPRO/ServerAgent(Windows版)

ESMPRO/ServerAgent(Windows版)は、本装置にインストールする本体監視用アプリケーションです。

ここでは個別にインストールする場合に知っておいていただきたい注意事項とインストール の手順を説明します。

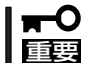

運用上の注意事項については、オンラインドキュメント「ESMPRO/ServerAgent (Windows版)インストレーションガイド」に記載しています。ご覧ください。

### インストール前の準備

ESMPRO/ServerAgent (Windows版)を動作させるためには対象OSのTCP/IPとTCP/IP関 連コンポーネントのSNMPの設定が必要です。

#### ネットワークサービスの設定

プロトコルはTCP/IPを使用してください。TCP/IPの設定についてはスタートメニューから 起動するヘルプを参照してください。

#### SNMPサービスの設定

コミュニティ名に「public」、トラップ送信先に送信先IPアドレスを使います。ESMPRO/ ServerManager側の設定で受信するトラップのコミュニティをデフォルトの「public」から変 更した場合は、ESMPRO/ServerManager側で新しく設定したコミュニティ名と同じ名前を 入力します。

### インストール

ESMPRO/ServerAgent(Windows版)のインス トールは添付のCD-ROM「EXPRESSBUILDER」 を使用します。 本体上のWindows 2000が起動した後、

Autorunで表示されるメニューから[ESMPRO] -[ESMPRO/ServerAgent]の順にクリックし てください。以降はダイアログボックス中のメッ セージに従ってインストールしてください。

アドミニストレータの権限を持ったアカウ

ントでシステムにログインしてください。

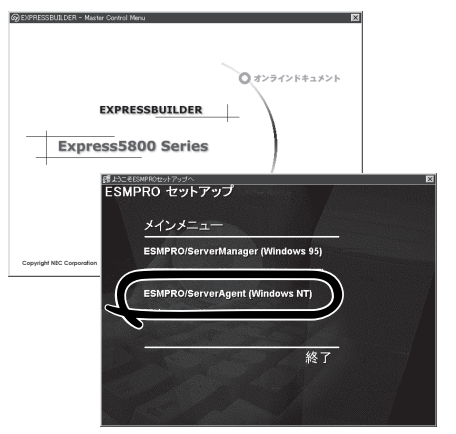

ネットワーク上のCD-ROMドライブから実行する場合は、ネットワークドライブの割り当て を行った後、そのドライブから起動してください。エクスプローラのネットワークコン ピュータからは起動しないでください。

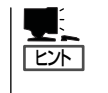

重要

アップデートインストールについて ESMPRO/ServerAgentがすでにインストールされている場合は、次のメッセージが表示さ れます。

ESMPRO/ServerAgentが既にインストールされています。

メッセージに従って処理してください。

### インストール後の確認

ESMPRO/ServerAgent(Windows版)をインストールした後に次の手順で正しくインストールされていることを確認してください。

- 1. 本体を再起動する。
- 2. イベントログを開く。
- 3. イベントログにESMPRO/ServerAgentの監視サービスに関するエラーが登録されていないこと を確認する。

エラーが登録されている場合は、正しくインストールされていません。もう一度はじめからイン ストールし直してください。

## ESMPRO/ServerManager

ESMPRO/ServerAgentがインストールされたコンピュータをネットワーク上の管理PC から監視・管理するには、本体にバンドルされているESMPRO/ServerManagerをお使い ください。

管理PCへのインストール方法や設定の詳細についてはオンラインドキュメント、または ESMPROのオンラインヘルプをご覧ください。

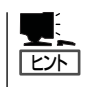

ESMPRO/ServerManagerの使用にあたっての注意事項や補足説明がオンラインドキュメントで説明されています。添付のCD-ROM「EXPRESSBUILDER」内のオンラインドキュメント「ESMPRO/ServerManagerインストレーションガイド」を参照してください。

# オフライン保守ユーティリティ

本装置ではオフライン保守ユーティリティをサポートしていません。

# システム診断

システム診断は本装置に対して各種テストを行います。

「EXPRESSBUILDER」の「ツール」メニューから「システム診断」を実行して本装置を診断してください。

### システム診断の内容

システム診断には、次の項目があります。

- 本装置に取り付けられているメモリのチェック
- CPUキャッシュメモリのチェック
- システムとして使用されているハードディスクのチェック

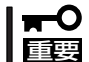

ヒント

システム診断を行う時は、必ず本体に接続しているLANケーブルを外してください。接続 したままシステム診断を行うと、ネットワークに影響をおよぼすおそれがあります。

ハードディスクのチェックでは、ディスクへの書き込みは行いません。

## システム診断の起動と終了

次の手順でシステム診断を起動します(システムが運用中の場合は、シャットダウンし、再 起動できる状態にした後で手順1~12を行ってください)。

- シャットダウン処理を行った後、システムの電源をOFFにし、電源コードをコンセントから抜く。
- 2. 本体に接続しているLANケーブルをすべて取り外す。
- 3. 電源コードをコンセントに接続し、システムの電源をONにする。
- 4. CD-ROM 「EXPRESSBUILDER」をCD-ROMドライブにセットし、システムを起動する。

システムがEXPRESSBUILDERから起動し、システムに接続しているディスプレイ装置に 「EXPRESSBUILDERトップメニュー」が表示されます。

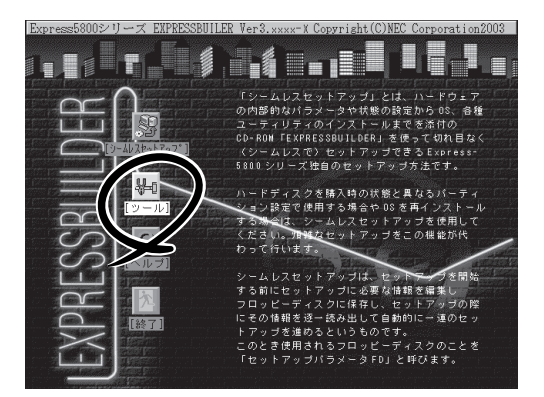

6. 「ツールメニュー」の[システム診断]を選択する。

システム診断を開始します。約3分で診断は終了します。 診断を終了するとディスプレイ装置の画面が次のような表示に変わります。

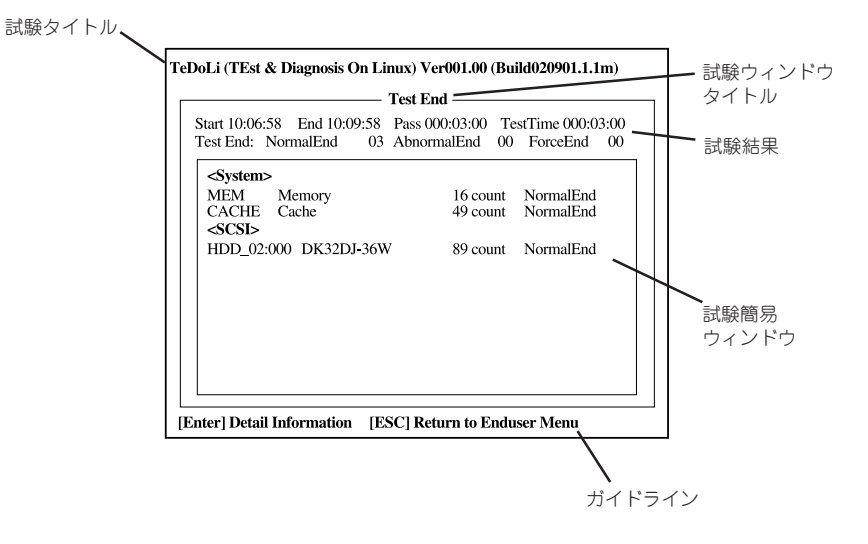

試験タイトル: 診断ツールの名称およびバージョン情報を表示します。
 試験ウィンドウタイトル:診断状態を表示します。試験終了時にはTest Endと表示します。
 試験結果: 診断開始・終了・経過時間及び終了時の状態を表示します。
 ガイドライン: ウィンドウを操作するキーの説明を表示します。
 試験簡易ウィンドウ: 診断を実行した各試験の結果を表示します。
 カーソル行で<Enter>キーを押すと試験の詳細を表示します。

システム診断でエラーを検出した場合は試験簡易ウィンドウの該当する試験結果が赤く反転表示し、右側の結果に「Abnormal End」を表示します。

エラーを検出した試験にカーソルを移動し<Enter>キーを押し、試験詳細表示に出力されたエラーメッセージを記録して保守サービス会社に連絡してください。

7. 画面最下段の「ガイドライン」に従い<Esc>キーを押す。

以下のメインメニューを表示します。

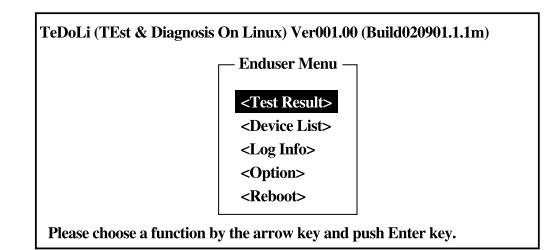

<Test Result>: 前述の診断終了時の画面を表示します。
<Device List>: 接続されているデバイス一覧情報を表示します。
<Log Info>: 試験ログを表示します。エラーメッセージをフロッピーディスクへ保存
することができます。フロッピーディスクへ記録する場合は、フォー
マット済みのフロッピーディスクをフロッピーディスクドライブにセッ
トし、<Save>を選択してください。
<Option>: ログの出力先の変更します。
<Reboot>: システムを再起動します。

8. 上記メインメニューで<Reboot>を選択する。

システムが再起動し、システムがEXPRESSBUILDERから起動します。

- 9. EXPRESSBUILDERを終了し、CD-ROMドライブからCD-ROMを取り出す。
- 10. システムの電源をOFFにし、電源コードをコンセントから抜く。
- 11. 手順2で取り外したLANケーブルを接続し直す。
- 12. 電源コードをコンセントに接続する。

以上でシステム診断は終了です。

# テープ監視ツール

テープ監視ツールは、本装置に接続したテープドライブならびに使用しているテープメディアの状態を監 視するユーティリティです。

ヘッドの汚れや不良テープの使用などによるバックアップファイルの消失やバックアップの失敗などを防止するために、テープドライブを搭載している装置にはこのユーティリティをインストールすることをお 勧めします。

## カスタムインストールモデルでのセットアップ

モデルによっては購入時にテープ監視ツールがあらかじめインストールされている場合もあ ります。インストール済みのテープ監視ツールのサービスを次のように設定してください。 サービスの設定は[コントロールパネル]の[サービス]をダブルクリックすると起動します。

- 選択するサービス名: TapeAlertChecker
- スタートアップの種類: 自動
- ログオン: システムアカウント

[デスクトップとの対話をサービスに許可]にチェック

サービスに[TapeAlertChecker]がない場合は、装置にインストールされていません。次の 「手動インストール(新規インストール)」を参照してインストールしてください。

## 手動インストール(新規インストール)

手動でインストールする場合は、以下の説明を参考にしてインストールしてください。詳し くはオンラインドキュメントの「テープ監視ツールセットアップガイド」をご覧ください。オ ンラインドキュメントは、添付のCD-ROM「EXPRESSBUILDER」の次のディレクトリに PDFファイルで格納されています。

CD-ROMドライブ:¥TpTool¥SG\_TP6.pdf

### 動作環境

ハードウェア

- インストールする装置 Express5800シリーズ本体
- メモリ 500KB以上
- ハードディスクの空き容量 2.2MB以上

#### ソフトウェア

- オペレーティングシステム
  - Microsoft® Windows NT® 4.0日本語版(Service Pack 5以降)
  - Microsofte Windowse 2000 日本語版

Microsoft® Windows® XPはサポートしていません。

- アプリケーション
  - ARCserve J6.0 for Windows NT (SP3)(全エディション)
  - ARCserve J6.5 for Windows NT(全エディション、Patch07が必要)
  - ARCservelT J6.61 for Windows NT(全エディション)
  - ARCserve 2000 (SP2)(全エディション)
  - BackupExec for Windows NT Ver.7.3
  - BackupExec for Windows NT Ver.8.5
  - NTBackup(Windows NT標準装備のバックアップツール)
  - #BKUP

### 監視対象装置

テープ監視ツールで監視できるテープドライブは次のとおりです(2002年9月現在)。

| ● 内蔵/外付AIT          | N8151-28/-34/-34A/-41/-41A/-44/-46、<br>N8551-19/-28/-34、N8560-16 |
|---------------------|------------------------------------------------------------------|
| ● 内蔵/外付AIT集合型       | N8151-29/-36、N8551-20/-29/-36、                                   |
|                     | N8560-17                                                         |
| ● 内蔵/外付DAT(DDS3)    | N8151-12BC、N8551-12/-12A/-12BC、                                  |
|                     | N8560-12/-12AC                                                   |
| ● 内蔵/外付DAT集合型(DDS3) | N8151-13AC、N8551-13/-13AC、                                       |
|                     | N8560-13/-13AC                                                   |
| ● 内蔵TRAVAN          | N8551-21                                                         |
| ● 外付TRAVAN集合型       | N8560-19                                                         |
| ● 内蔵/外付DAT(DDS4)    | N8151-26/-43/-45、N8551-26、N8560-22                               |
| ● 内蔵/外付DAT集合型(DDS4) | N8151-27、N8551-27、N8560-23                                       |
| ● 内蔵SLOT            | N8151-38                                                         |
| ● 内蔵LTO             | N8151-37/-40                                                     |
| ● 外付LTO             | N8160-39                                                         |

対象ドライブとバックアップソフトの対応につきましてはNECのWeb情報ページにある 「NEC 8番街(http://nec8.com/)」の「技術サポート」ー「技術情報(Express5800)」ー 「テクニカルガイド」ー「Express5800/100シリーズテクニカルガイド」にあります。バック アップ装置<バックアップ装置対応ソフトウェア①WindowsNT/2000>を確認してください。

### インストール手順

添付のCD-ROM 「EXPRESSBUILDER」の次のディレクトリにある「Setup.exe」をエクスプ ローラなどから起動してください。

CD-ROMドライブ:¥TpTool¥setup.exe

以降は画面に表示されるメッセージに従ってください。詳しくはオンラインドキュメントで 説明しています。

インストールの完了後、サービスが動作していることを確認してください。「カスタムイン ストールモデルでのセットアップ」の説明を参照してください。

監視についての詳細な設定は、iniファイルを編集することで変更できます。iniファイルは「C: ¥Program Files¥TapeAlertChecker¥Ctrl.ini」です(デフォルトの設定でインストールした場合)。設定の詳細についてはオンラインドキュメントをご覧ください。

# エクスプレス通報サービス

エクスプレス通報サービスに登録することにより、システムに発生する障害情報(予防保守情報含む)を 電子メールやモデム経由で保守センターに自動通報することができます。

本サービスを使用することにより、システムの障害を事前に察知したり、障害発生時に迅速に保守を行ったりすることができます。

また、お客様のサーバ上で動作するエクスプレス通報サービスと、クライアント上で動作するシステム 監視サービス(DMITOOL)を連携させることでシステムを安定に稼働させることができる、クライアント/ サーバ型の保守サービス(PC通報連携機能)を提供しています。

## プリインストールモデルでのセットアップ

モデルによっては購入時にエクスプレス通報サービスがあらかじめインストールされている 場合もあります。インストール済みのエクスプレス通報サービスはまだ無効になっておりま す。必要な契約を行い、通報開局FDを入手してから、次の操作を行うとエクスプレス通報 サービスは有効になります。エクスプレス通報サービス有効後はEXPRESSBUILDER内に あるオンラインドキュメント「エクスプレス通報サービスインストレーションガイド」を参照 して設定してください。

### セットアップに必要な契約

エクスプレス通報サービスを有効にするには、以下の契約等が必要となりますので、あらか じめ準備してください。

● 本体装置のハードウェア保守契約、またはエクスプレス通報サービスの契約

本体装置のハードウェア保守契約、またはエクスプレス通報サービスのみの契約がお済 みでないと、エクスプレス通報サービスはご利用できません。契約内容の詳細について は、お買い求めの販売店にお問い合わせください。

#### ● 通報開局FD

契約後送付される通報開局FDが必要となります。まだ到着していない場合、通報開局FD が到着してから、セットアップを行ってください。

### エクスプレス通報サービスを有効にする操作

次の手順で購入時にインストール済みのエクスプレス通報サービスの機能を有効にします。

- 1. [コントロールパネル]の[ESMPRO/ServerAgent]を選択する。
- [全般]タブの[通報の設定]をクリックする。
   アラートマネージャ設定ツールが起動します。
- **3.** [ツール]メニューの[エクスプレス通報サービス]、[サーバ]を選択する。 [エクスプレス通報サービスセットアップユーティリティ]が起動します。
- 4. 通報開局FDをフロッピーディスクドライブにセットし、通報開局FDを読み込む。 エクスプレス通報サービスが有効となります。

## 手動インストール(新規インストール)

手動でインストールする場合は、以下の説明を参考にしてインストールしてください。

### エクスプレス通報サービスのセットアップ環境

エクスプレス通報サービスをセットアップするためには、以下の環境が必要です。

- ハードウェア
- メモリ
   18.0MB以上
- ハードディスクの空き容量 30.0MB以上
- モデム ダイヤルアップ経由の通報を使用する場合、モデムが必要です。ダイヤルアップ経由 エクスプレス通報で使用するモデムはNECフィールディングにご相談ください。
- メールサーバ 電子メール経由の通報を使用する場合、SMTPをサポートしているメールサーバが必要 です。

ソフトウェア

- 添付のCD-ROM「EXPRESSBUILDER」内のESMPRO/ServerAgent
- 上記、ESMPRO/ServerAgentがサポートするOS
- マネージャ経由の通報を使用する場合は、マネージャ側に以下の環境が必要です。
   ESMPRO/ServerManager\* + ESMPRO/AlertManager Ver.3.4以降
  - \* 監視対象となるサーバにインストールされているESMPRO/ServerAgentのバー ジョン以上を使用してください。
    - (例) 監視対象となるサーバにインストールされているESMPRO/ServerAgentの パージョン3.8の場合、バージョンが3.8以上のESMPRO/ServerManagerが 必要です。

### セットアップに必要な契約

セットアップを行うには、以下の契約等が必要となりますので、あらかじめ準備してください。

● 本体装置のハードウェア保守契約、またはエクスプレス通報サービスの契約

本体装置のハードウェア保守契約、またはエクスプレス通報サービスのみの契約がお済 みでないと、エクスプレス通報サービスはご利用できません。契約内容の詳細について は、お買い求めの販売店にお問い合わせください。

#### ● 通報開局FD

契約後送付される通報開局FDが必要となります。まだ到着していない場合、通報開局FD が到着してから、セットアップを行ってください。

エクスプレス通報サービスのセットアップについては、「オンラインドキュメント」を参照 してください。

### PC通報連携機能

PC通報連携機能は、クライアントで発生した障害の情報を電子メールやモデム経由で保守 センターに自動通報するサービスです。このサービスを使用することにより、クライアント の障害を事前に察知したり、障害発生時、すみやかに保守することができます。

PC通報連携機能のセットアップについては、「オンラインドキュメント」を参照してください。

また、別途PC通報連携機能での契約が必要となります。お買い求めの販売店、または保守 サービス会社にお問い合わせください。

# Windows Mediaサービス

BTO(ビルド・トゥ・オーダー)にてOSインストールを指定して購入された場合、また 「EXPRESSBUILDER」より再インストールされた場合には、Windows Mediaサービスが自動的にインス トールされ、即座にWindows Mediaによるストリーミング配信が可能となります。

### Windows Mediaサービスの設定

Windows Mediaサービスの設定は、Windows Mediaアドミニストレータより行います。

「スタート」→「プログラム」→「管理ツー Cel Internet 🏠 Server Extensions の管理 ฏ Telnet サーバー管理ツール ル |→「Windows Media |を選択します。 영 Windows Media /(フォーマン 졟 Windows Media ■ Wandows Media 目 イベント ミューア 町 インターネット サービス マネージャ 島 エンビュータの管理 酒 エンボーネント サービス 可 サーバーの構成 の サービュ ・ジャサービ つ サーバーの構成 つ サービス ・ ジ データ ソース (00BC) ど パッチーマンス つ ライカーマンス 🧠 Windows Update Array Recovery Tool
 ESMPRO Server Agent
 Array Media
 アクセザリ
 スタートアップ 📅 70954@ ・ 図 ハノオーマンハ ・ 団 ライセンス発行 ・ 夏 ルーティングとリモート アクセス ・ ③ ローカル セキュリティ ポリシー ふ 分数ファイル システム 最近使ったファイルの A BEO ■ 管理ツール 「「「検索の」 Internet Explorer
 Mylex Global Array
 Outlook Express 🟈 ~11.7(H) 「三」ファイル名を指定して実行(R)。 副 シャットダウン(1)。 9-F Ø 🛱 🖬 Windows Mediaサービスの各種設定は dia アドミニストレータ <u>е</u> м この画面で行います。 スタート ポイント Windows Media サービスへようこそ。Windows Media入門を参照するには、<u>ここをク</u> リックしてください。 オンデマンドの ASE ファイルを再生する手順 - 設定は不平 Windows Mediaサービスではさまざま な配信が可能です。 オンデマンドのユニキャスト配信 ーーー Com C とうりンジンスリします。"servername"の部分には Windows ビスを実行しているサーバーの名前が、"filename"の部分には再生する いの名前が入ります。[OK] をクリックします。 プロードキャストのユニキャストを設定する手握 \*キャストのマルチキャストを設定する手握 - ※対係の前約 Point 2000 プレゼンテーションのプロードキャストをセットアップする手握 - サンプルの音圧 ライブのユニキャスト、マルチキャ スト配信 重要な 編念と 用語: オンテマンドとフロードキャスト ストリーム 配信の比較 ユニキャストをマルチキャスト ストリーム 配信の比較 公開水インドとスラーション コンデンツのた較 Windows Meda シールで ASF コンテンツを作成 ASF コンテンツのアナやひス ステーション コンテンツの比較 ミツールで ASF コンテンツを作成 のアナウンフ ブロードキャスト配信 に膀胱しています

Windows Mediaサービスの詳細については、オンラインヘルプをご覧ください。 他のWindows Mediaツールについては、下記WEBサイトよりダウンロードしてお使いくだ さい。

#### Windows Media

http://www.microsoft.com/japan/windows/windowsmedia/

本装置では、その他StreamPro/Streaming-MPEG、RealSystemなどのサポートも行って おります。それぞれの製品のご購入につきましてはもよりの販売店またはお買い求めの販売 店にご相談いただくか、下記ホームページまでご連絡ください。

#### StreamPro

http://www.ace.comp.nec.co.jp/StreamPro/

#### RealSystem

http://www.ace.comp.nec.co.jp/Helix/

# FastCheck

FastCheckは、本装置がサポートするIDEタイプのオプションのディスクミラーリングボードを管理・監 視するソフトウェアです。

ディスクミラーリングコントローラに接続したハードディスク(アレイディスク)の監視や状態の表示をしたり、万一、異常が起きたときにビープ音やポップアップメッセージの表示などで通知したりします。 また、ESMPRO/ServerAgent(Ver.3.4以降)との連携により、異常が起きたときにESMPRO/ ServerManagerをインストールしている管理PCにアラート通報やALIVE通報をすることもできます。

### カスタムインストールモデルでのセットアップ

モデルによっては購入時にFastCheckがあらかじめインストールされている場合もあります。 FastCheckがインストール済みの本体に後からESMPRO/ServerAgentをインストールした場合は、FastCheckを一度、アンインストールしてからインストールし直してください。

### シームレスセットアップを使ったセットアップ

FastCheckは添付のCD-ROMFEXPRESSBUILDER」に収められている自動インストール ツール「シームレスセットアップ」を使ってインストールできます。

シームレスセットアップ中にアプリケーションを設定するダイアログボックスが表示されます。ここで「FastCheck」を選択してください。

シームレスセットアップでFastCheckをインストールした場合で、後からESMPRO/ ServerAgentをインストールした場合は、FastCheckを一度、アンインストールしてからイ ンストールし直してください。

### 確認事項

インストール済みのFastCheckについて次の点を確認してください。

- [スタート]メニューの[プログラム]に[Promise]という名前のフォルダが作成されてい ることを確認する。
- Windows 2000の起動後のタスクトレーに、FastCheckのアイコン( a)が表示されていることを確認する(FastCheckはWindows 2000常駐型のアプリケーションです)。
- コントロールパネルのサービスで「Promise FastTrak Service」が開始されていることを 確認する。
- FastCheckが起動することを確認する。

[Promise]フォルダの中から[Fasttrak]-[FastCheck Monitoring Utility]の順に選択するか、タスクトレーのFastCheckアイコン( 📄 )をダブルクリックすると起動します。

● FastCheckを起動後、[オプション]-[通知]-[NTシステムイベントログの使用]が チェックされていること(デフォルト値です)を確認する。

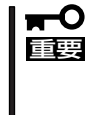

ESMPRO/ServerManagerをインストールした管理PCにディスクミラーリングコントローラに関するアラート通報やALIVE通報をする場合は、「Promise Fast Trak Log Service」が開始されており、FastCheckのオプション設定[NTシステムイベントログの使用]がチェックされていなければなりません。

## パスワードの設定

セキュリティ上、FastCheckを起動する際にパスワードによる確認ができるよう、パスワードを登録してください。パスワードはFastCheckを起動後、[オプション]-[パスワードを使用可能にする]を選択すると表示される設定画面で設定できます。

## 運用上の注意

FastCheckをインストールして運用する上で特に注意していただきたい点について説明しま す。FastCheckで表示される画面についての説明やその他の注意事項については、オンライ ンドキュメント「FastCheckユーザーズガイド」を参照してください。

ESMPRO/ServerAgentがインストールされている本体にFastCheckをインストールすることをお勧めします。ESMPROと連携したさまざまな管理・監視機能を利用することができます(ESMPROがインストールされていなくても、FastCheckの動作には支障がありません)。

ただし、ESMPROはVer.3.4以降のバージョンを使用してください。

- FastCheckの設定を変更した場合は、ダイアログボックス内にある[適用]を クリックして情報を更新してから終了してください。
- FastCheckの以下のオプションは規定値から変更しないでください。
  - [NT システムイベントログの使用] (規定値: チェック)
  - [書き込みキャッシュを使用可能にする] (規定値: チェック)
  - [ホットスペア/自動リビルドを禁じる] (規定値: チェックなし)
- ディスクのリビルドやシンクロナイズ(整合性の確認)の間もアクセスすることはできますが、処理時間が長くなる場合があります。
- ESMPROからは、ディスクミラーリングコントローラで制御されているハードディスクは、1台のドライブとして認識されます。また、このディスクミラーリングコントローラはディスクアレイではなく、「SCSIコントローラ」として管理されます。

## 新規インストール

FastCheckを新規にインストールする場合(または再インストールする場合)は、オンラインドキュメント「FastCheckユーザーズガイド」を参照してください。

# PowerChute plus Ver.5.11J/5.2J

BTO(ビルド・トゥ・オーダー)でインストールされるPowerChute *plus* Ver.5.11J/5.2Jについて説明します。

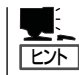

ビルド・トゥ・オーダーで指定されたバンドルソフトウェア、あるいはオーダーされたソフ トウェアです。なお、EXPRESSBUILDERには含まれていません。

## プリインストールモデルでのセットアップ

出荷時に「PowerChute *plus*」がインストール済みの場合があります。ただし、PowerChute *plus*はデフォルト値の状態でインストールされています。 ここで示す手順に従ってお客様のご使用環境に合わせた状態にセットアップしてください。

#### PowerChute plusサービス(UPS-APC PowerChute plus Service)の起動

[コントロールパネル]の[サービス]を開き、[UPS-APC PowerChuteplus Service]を開始 してください。すでに[UPS-APC PowerChuteplus Service]が開始されている場合はその ままでかまいません。[コントロールパネル]を閉じてください。

#### 動作確認

UPS-APC PowerChute *plus* Serviceが起動後、約1分以上経過してから次の方法で動作を 確認します。

動作確認は、「確認1」、「確認2」の両方とも行ってください。「確認1」、「確認2」の両方が「正常」な場合は、動作に問題ありません。この後の「設定変更」に示す処理を行う必要はありません。

#### ■ 確認1 イベントビューアによる確認

Windows 2000の「イベントビューア」でPowerChute *plus*が正常に起動していることを 確認してください。

- 1. [イベントビューア]を起動する。
- 2. [イベントビューア]のメニューバーから[ログ]を選択し、[システム]を選ぶ。
- 3. 上記により表示されたイベントの中から[ソース]名が「UPS」のものを選ぶ。
- 4. イベントの[詳細]を表示し、以下のイベントの[説明]があることを確認する。
  - [正常] UPSとの通信が確立しました。
  - [異常] UPSとの通信が確立できません。 このイベントが存在した場合、この後の「設定変更」を参照してPowerChute plusの設 定を変更してください。

#### ■ 確認2 PowerChute plusのGUIによる確認

「確認1」で「正常」を確認した後、次の手順でUPSの情報が正しく表示されていることを確認してください。

- [スタート]メニューの[プログラム] [PowerChutePLUS] [PowerChutePLUS]を起動する。
   起動方法の詳細はPowerChute *plus*の「インストールガイド」を参照してください。
- 2. [PowerChutePLUS]のメイン画面(チャート)でUPSの情報が表示されていることを確認する。
  - [正常] データフィールドエリアの「UPS出力」、「最小電圧」、「最大電圧」、「UPS温度」、「出力 周波数」などが表示される。
  - [異常] UPS情報の「UPS出力」、「最小電圧」、「最大電圧」、「UPS温度」、「出力周波数」などが グレーアウトで表示されている。 この後の「設定変更」を参照してPowerChute *plus*の設定を変更してください。

#### 設定変更

「動作確認」の「確認1」、または「確認2」で「異常」だった場合は、次の設定内容を確認して設定 を変更してください。

- [スタート]メニューの[プログラム] [PowerChutePLUS] [PowerChutePLUS]を起動する。
   起動方法の詳細は、PowerChute *plusの*「オンラインヘルプ」、またはPowerChute *plus*に添付の「ユーザーズガイド」を参照してください。
- 2. [PowerChutePLUS]のメニューバーより、[構成]-[通信パラメータ]を選択し、下記の設定画面 を表示し、各設定内容を確認する。

| 通信シグナルが[スマー<br>トシグナリング]である<br>ことを確認する。 | 通信ハラメータ<br>- UPS パッラメータ<br>- シッコプル、シック・ナリンク*<br>で スマート シク・ナリンク*                                                                                                    | 通信ポー                        |                  | コンピュータとUPSの通信<br>を行うCOMポート番号を<br>正しく設定する。 |
|----------------------------------------|----------------------------------------------------------------------------------------------------|-----------------------------|------------------|-------------------------------------------|
|                                        | ี €7~6 เท°7⊀-9<br><a>C</a> เท°เปล<br><a>C</a> (1°เปล<br><a>C</a> (1°) (1°) (1°) (1°) (1°) (1°) (1°) (1°) | 通信ポート<br>モデム初期化文字列<br>ボーレート | COM3 •<br>2400 • |                                           |
|                                        | - SMTP メール<br>SMTP サーバー名<br>SMTP アカウント名<br>SMTP ドッメイン名<br>OK                                                                                                    |                             |                  |                                           |

- **3.** 正しく設定した後、[OK]をクリックし、「PowerChutePLUS」のメニューバーより、[システム] ー[別のサーバを監視]を選択し、再度監視するサーバを選択する。
- 4. 前ページの動作確認をする。

## 新規インストール

PowerChute *plus*の新規インストール(再インストール)については、PowerChute *plus*に 添付の「インストールガイド」を参照してください。